# University of Colorado at Colorado Springs CS4930/5930 - Spring 2019 Privacy and Censorship Assignment 2 - Setting Up Your Own AdBlock

Instructor: Yanyan Zhuang Total Points: 100 Out: 4/1/2019 Due: 11:59 pm, Friday, 4/19/2019

## Description

In this assignment, you will learn how to see http requests and responses when you visit a website, and how to block content by yourself. Please note that **the following instructions** will work for a Mac or Linux machine. If you are using a Windows machine, you may (1) lookup how to setup docker, and how to configure the /etc/hosts file<sup>1</sup>, or (2) setup a virtual machine using VirtualBox, and install Ubuntu 16.04 or 18.04.

Assignment submission: please answer the following questions (Q1 - Q4), and attach screenshots when necessary.

## Step 1: Setting up a local webserver using Docker (30 pts)

First, install Docker Community Edition (CE) by following the instructions at https: //docs.docker.com/install/. Docker is like a light-weight virtual machine. You can reuse any of its existing containers (like existing virtual machine images).

If you are using Mac, please follow this link: https://docs.docker.com/docker-for-mac/ install/. They now require that you create an account (Sorry!).

If you are using Linux (Ubuntu 16.04 as an example), do the following (please note that **Docker requires a Linux kernel version of 3.10 or newer**.):

sudo apt install docker.io
To verify the installation, do
sudo docker run hello-world
The first time it will download hello-world and display:
Unable to find image 'hello-world:latest ' locally
latest: Pulling from library/hello-world
1b930d010525: Pull complete
...
Hello from Docker!

This message shows that your installation appears to be working correctly.

 $<sup>^1</sup> For \ example, \ \texttt{https://gist.github.com/zenorocha/18b10a14b2deb214dc4ce43a2d2e2992}$ 

In case the installation fails, please refer to here and use the "Official Docker Way": https://askubuntu.com/questions/938700/how-do-i-install-docker-on-ubuntu-16-04-lts.

Next, download the **nginx** container. This step is the same for both Mac and Linux (you may need sudo in Ubuntu):

#### docker pull nginx

The nginx container is like a VM that has a webserver setup for you. You'll see something like

```
Using default tag: latest
latest: Pulling from library/nginx
2a72cbf407d6: Pull complete
fefa2faca81f: Pull complete
080aeede8114: Pull complete
Digest: sha256: .....
Status: Downloaded newer image for nginx:latest
```

Then run **nginx** like running a normal process (you may need sudo in Ubuntu):

### docker run -p 8080:80 nginx

Now you can browse 127.0.0.1:8080 in your browser, where you will see a welcome message from nginx. You can stop nginx by Ctrl+C.

Now replace the welcome message with something else, by doing the following in your current directory:

mkdir html && echo "LOL" >> html/index.html

Then stop the previous docker process by Ctrl+C, and run this in your current directory (don't move away from where you created the html directory):

docker run -v \$PWD/html/:/usr/share/nginx/html:ro -p 8080:80 nginx

The second command above uses a volume (the -v option) to share information between your laptop and the Docker container. Then, refresh 127.0.0.1:8080 in your browser. You should now see LOL.

Q1: What do you think has happened here? Please attach a screenshot when you browse 127.0.0.1:8080 in your browser.

#### Step 2: Redirecting HTTP requests to your local webserver (30 pts)

Now edit /etc/hosts (with sudo permission):

... 127.0.0.1 localhost 255.255.255.255 broadcasthost ::1 localhost

Add the following line at the end of this file:

127.0.0.1 www.4930-5930.com

Now type www.4930-5930.com:8080 in your browser, with your nginx container running. You should see a page with LOL. To get rid of :8080, stop and restart nginx with the following (you may need sudo in Ubuntu):

docker run -v \$PWD/html/:/usr/share/nginx/html:ro -p 80:80 nginx

Note that we are using port 80 instead of 8080 above. Now type www.4930-5930.com in your browser. You again should see the page with LOL.

Q2: What do you think has happened here? www.4930-5930.com is a domain that I made up, i.e., it doesn't exist. Why can I access it from my browser now? Please attach a screenshot when you go to www.4930-5930.com in your browser.

| 🕞 🚹 🛛 Elements Cons              | ole Sou           | irces Ne     | etwork Perfor   | mance Memo        | ory »     |      |          | <u>A</u> 5 | ×       |  |
|----------------------------------|-------------------|--------------|-----------------|-------------------|-----------|------|----------|------------|---------|--|
| 🔴 🛇 🔳 🍸 View:                    |                   | Group        | by frame        | Preserve log      | Disable   | cach | e        | Offlin     | e Onlir |  |
| Filter                           | 🗌 Hide d          | ata URLs     |                 |                   |           |      |          |            |         |  |
| All XHR JS CSS Img Med           | lia Font          | Doc WS       | Manifest Othe   | er                |           |      |          |            |         |  |
| 10000 ms 20000 m                 | 30000 ms 40000 ms |              | 50000 ms        |                   | 60000 ms  |      | 70000 ms |            |         |  |
| ti h                             |                   |              |                 |                   |           |      |          | 1.1        | •       |  |
| 1월 - 국                           | -                 |              |                 |                   |           |      |          |            |         |  |
|                                  |                   |              |                 |                   |           |      |          |            |         |  |
| Name                             | Status            | Domain       | ),pe            | Initiator         | Size      | Т    | Wat      | erfall     |         |  |
| data:image/gif;base              | 200               |              | gif             | Colorado+S        | (from     | 0    | I        |            |         |  |
| x.js?cb=1522450810251            | 200               | 0914         | script          | Colorado+S        | 686 B     | 1    | 1        |            |         |  |
| x.gif?cb=1522450810250           | 200               | 0914         | gif             | Colorado+S        | 652 B     | 1    |          |            |         |  |
| x.gif?cb=1522450810304           | 200               | 0914         | gif             | Colorado+S        | 652 B     | 1    |          |            |         |  |
| callback=jsonp_callback_9        | 200               | ad.crw       | script          | Colorado+S        | 365 B     | 5    | 1        |            |         |  |
| ;ord=1522450810300               | 200               | ad.do        | gif             | Colorado+S        | 194 B     | 1    |          |            |         |  |
| ADTECH;cmd=bid;cors=y            | 302               | adserv       | xhr             | ADTECH;cm         | 413 B     | 4    |          |            |         |  |
| ADTECH;cmd=bid;cors=y            | 302               | adserv       | x-www-for       | Colorado+S        | 413 B     | 4    | 1        |            |         |  |
| ADTECH;cmd=bid;cors=y            | 302               | adserv       | vor             | ADTECHicm         | 204 B     | 4    | 1        |            |         |  |
| ADTECH;cmd=bid;cors=y            | 302               | adserva      | dserver-us.adte | ch.advertising.co | om 04 B   | 4    |          |            |         |  |
| ADTECH;cmd=bid;cors=y            | 302               | adserv       | xhr             | ADTECH;cm         | 204 B     | 4    |          |            |         |  |
| 164 requests   1.7 MB transferre | ed   Finish       | n: 1.1 min I | DOMContentL     | oaded: 4.46 s     | Load: 4.8 | 85 s |          |            |         |  |
| Console Network condition        | ons × W           | 'hat's New   |                 |                   |           |      |          |            | ×       |  |
| Cashing                          | Disable           | acho         |                 |                   |           |      |          |            |         |  |
|                                  | Disable C         | acrie        |                 |                   |           |      |          |            | - 1     |  |
| Network throttling O             | nline             |              |                 | -                 |           |      |          |            |         |  |
|                                  |                   |              |                 |                   |           |      |          |            |         |  |

Figure 1: Developer Tools – Network.

#### Step 3: Viewing HTTP requests and identify ads (20 pts)

Open a new tab in your browser (Chrome as an example), and type in the address:

https://weather.com/weather/tenday/l/Colorado+Springs+CO+USCO0078:1:US

If you have AdBlock, Disconnect or any blocking tool installed, please disable it for this experiment. In your browser (Chrome as an example), stay on this page, open Developer Tools by clicking "View" – "Developer" – "Developer Tools", and click the "Network" tab. You should see something like Figure 1. Please check the "Disable cache" box (the upper right corner). If you are using Firefox, you can open "Tools" – "Web Developer" – "Toggle Tools", and click the "Network" tab.

Now we want to see the domains where each HTTP(S) request is going to. So if you do not see the "Domain" column, right click the "Name" column and check "Domain". It will appear as in Figure 1. Hover over some cells in "Domain", you can see many of them are obviously Ad Networks, like adserver-us.adtech.advertising.com in Figure 1.

Q3: Please identify 2 or 3 other Ad Networks by following the steps above. Please attach a screenshot of your Network tab in Developer Tools. You may try different websites (e.g., https://www.nytimes.com/) and identify more Ad domains.

#### Step 4: Blocking Ad requests (20 pts)

Choose one of the identified Ad network domain in Step 3, and edit /etc/hosts with sudo permission (I'm using adserver-us.adtech.advertising.com as an example):

127.0.0.1 localhost 255.255.255.255 broadcasthost

| C Secure https://weather.com/weather/tenday/I/Colorado+Springs+CO+USCO0078:1:1 |                         |                       |                                                   |        |  |  |  |  |
|--------------------------------------------------------------------------------|-------------------------|-----------------------|---------------------------------------------------|--------|--|--|--|--|
| Confe Normal Reload<br>Hard Reload                                             | Normal Reload           | 業R<br>企業R<br>d Reload | 🖁 uter Networks 💋 Zillow 🔣 KCL 🔛 Funding Opp 🔋 vi | sion ( |  |  |  |  |
|                                                                                | Hard Reload             |                       | × 525 100% ▼ Online ▼ 🚫 :                         | 2      |  |  |  |  |
|                                                                                | Empty odene and hard he | louu                  |                                                   | -      |  |  |  |  |

Figure 2: Cache-less Reload.

#### ::1 localhost

127.0.0.1 adserver-us.adtech.advertising.com

Next, please do a cache-less reload in your browser, by right-clicking the refresh button to the left of the address line, then click "Empty Cache and Hard Reload", see Figure 2. While you reload, please make sure that the nginx container is running on port 80 (for HTTP) or 443 (for HTTPS), e.g.:

docker run -v \$PWD/html/:/usr/share/nginx/html:ro -p 443:80 nginx

You may look into the Name column of the Network tab to see if a request is HTTPS. After reload, I can see that all the requests to adserver-us.adtech.advertising.com are blocked. See Figure 3. Can you see anything from nginx logs?

Q4: Please replicate the steps above, and attach a screenshot where the requests to an Ad network domain were blocked. You are free to try different websites (e.g., NYTimes, CNN, FoxNews) and different Ad domains.

| 🕞 📩 🛛 Elements Con              | sole Sou   | urces N    | etwork Per | formance Merr    | nory ≫  |      | 84 🛕 4      | ×    |
|---------------------------------|------------|------------|------------|------------------|---------|------|-------------|------|
| 🔴 🛇 🔳 🍸 View:                   | := ×       | Group      | by frame   | Preserve log     | Disable | cach | e Offline   | Onli |
| Filter                          | 🗌 Hide d   | data URLs  |            |                  |         |      |             |      |
| All XHR JS CSS Img Me           | dia Font   | Doc WS     | Manifest O | ther             |         |      |             |      |
| 1000 ms 2000 ms 3000 ms         |            | 4000 ms    | 5000 ms    | ) ms 6000 ms 70  |         | 8000 | 0 ms 9000 m | s    |
|                                 |            |            |            |                  | _       |      |             |      |
|                                 |            |            |            |                  |         |      |             |      |
|                                 |            |            |            |                  | _       |      |             |      |
| Name                            | Status     | Domain     | Туре       | Initiator        | Size    | Т    | Waterfall   |      |
| fastlane.json?account_id=       | 200        | fastlan    | xhr        | Colorado+S       | 3.0 KB  | 1    |             |      |
| auction?inv_code=weathe         | 200        | tlx.3lift  | xhr        | Colorado+S       | 749 B   | 1    |             |      |
| auction?inv_code=weathe         | 200        | tlx.3lift  | xhr        | Colorado+S       | 747 B   | 1    |             |      |
| auction?inv_code=weathe         | 200        | tlx.3lift  | xhr        | Colorado+S       | 750 B   | 1    |             |      |
| ADTECH;cmd=bid;cors=y           | (failed)   | adserv     | xhr        | Colorado+S       | 0 B     | 1    |             |      |
| ADTECH;cmd=bid;cors=y           | (failed)   | adserv     | xhr        | Colorado+S       | 0 B     | 1    |             |      |
| ADTECH;cmd=bid;cors=y           | (failed)   | adserv     | xhr        | Colorado+S       | 0 B     | 1    |             |      |
| ADTECH;cmd=bid;cors=y           | (failed)   | adserv     | xhr        | Colorado+S       | 0 B     | 1    |             |      |
| cc.js?ns=_cc                    | 200        | tags.c     | script     | Colorado+S       | 10.5 KB | 1    |             |      |
| x.js?cb=1522459102182           | 200        | 0914       | script     | Colorado+S       | 688 B   | 2    |             |      |
| x.gif?cb=1522459102180          | 200        | 0914       | gif        | Colorado+S       | 653 B   | 1    | - I         |      |
| 139 requests   1.7 MB transferr | ed   Finis | h: 10.09 s | I DOMConte | ntLoaded: 4.42 s |         |      |             |      |
| Console Network condit          | ions × W   | /hat's New |            |                  |         |      |             | ×    |
|                                 |            |            |            |                  |         |      |             |      |
| Caching                         | Disable o  | cache      |            |                  |         |      |             | - 1  |
|                                 |            |            |            |                  |         |      |             | - 1  |
| Network throttling              | Online     |            |            | -                |         |      |             |      |

Figure 3: Requests blocked.